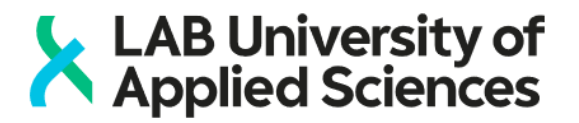

## EXAM - Ilmoittautuminen sähköiseen tenttiin

Ilmoittautuminen sähköiseen tenttiin on kaksivaiheinen ja se koostuu tenttiilmoittautumisesta ja tenttiajan varaamisesta. Toistaiseksi molemmat vaiheet tehdään EXAM-järjestelmässä. Suosittelemme käytettäväksi Firefox -selainta. Sinulla voi olla tenttiä kohden vain yksi voimassa oleva ilmoittautuminen kerrallaan.

- 1. Avaa selain ja kirjaudu järjestelmään osoitteessa: https://exam.lab.fi.
  - Valitse Haka-organisaatiovalikosta oma korkeakoulusi ja kirjaudu.
- 2. Etsi tentti, johon haluat ilmoittautua
  - Vaihda osoiteriville opettajaltasi saama tenttilinkki: esim. https://exam.lab.fi/enroll/exam/3182?code=KE00BA46
- 3. Ilmoittaudu tenttiin klikkaamalla Ilmoittaudu -painiketta
  - Järjestelmä vahvistaa ilmoittautumisen onnistumisen kertomalla "Olet ilmoittautunut tenttiin. Muista varata tenttiaika."
- 4. Valitse pudotusvalikosta tenttitila
- 5. Varaa kalenterista vapaana oleva tenttiaika
  - Voit valita itsellesi sopivan ajan kalenterin tarjoamista ajoista
  - Saat sähköpostiisi vahvistusviestin varaamastasi ajasta ja koneesta, jolla sinun tulee tentti tehdä
- 6. Jos tenttimisesi estyy, kirjaudu EXAMiin <u>https://exam.lab.fi</u> ja muuta tai poista varaus Ilmoittautumiset-osiosta, kyseisen tentin kohdalta kolmen pisteen valikosta (kuva alla)
  - Peruthan ajoissa, jotta aika vapautuu muille.

| exam             | moittautumiset                                           |                  |                                           |
|------------------|----------------------------------------------------------|------------------|-------------------------------------------|
| Ilmoittautumiset | 17 Exam testitentti / Exar<br>TAM Valmiina tentittäväksi | n for practicing | Vaihda tenttiaika                         |
| 🚺 Tentit         | Opintojakson 070000000 Exam                              | Tentaattorit:    | Poista varaus<br>Peruuta ilmoittautuminen |
| ✓ Suoritukset    |                                                          | Varaus:          | 17.01.2019 20:00 - 20:55                  |
| → Kirjaudu ulos  |                                                          |                  |                                           |
|                  | Tilaohjeet >                                             |                  |                                           |
|                  | Ohjeet tenttiin >                                        |                  |                                           |